## Make your Instagram account private using a web browser

From your home screen, select your profile picture in the top right corner

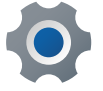

Select Settings

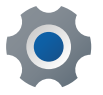

Scroll down to Privacy

0

Swipe the tab to the right so it appears as green

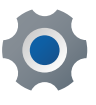

Your account is now private

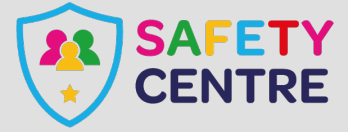

https://oursafetycentre.co.uk ©IneqeGroupLTD2022